GK7495

# /រรมร® Επιτραπέζιο PC

# Οδηγός χρήστη για Windows ® 8

۲

۲

16.08.2012 17:22:51 Uhr

•

# Σημείωση περί Δικαιωμάτων Πνευματικής Ιδιοκτησίας

Απαγορεύεται η αναπαραγωγή οποιουδήποτε τμήματος του παρόντος εγχειριδίου συμπεριλαμβανομένων των προϊόντων και του λογισμικού που περιγράφονται σε αυτό, καθώς και η μετάδοση, αντιγραφή, αποθήκευση σε σύστημα αποθήκευσης και ανάκτησης, ή μετάφραση σε οποιαδήποτε γλώσσα υπο οποιαδήποτε μορφή και με οποιοδήποτε μέσο, εκτός από την τεκμηρίωση που φυλάσσεται από τον κάτοχο για λόγους εφεδρικούς, χωρίς την έγγραφη άδεια της εταιρίας ASUSTEK COMPUTER INC. ("ASUS").

Η ASUS ΠΑΡΕΧΕΙ ΤΟ ΠΑΡΟΝ ΕΓΧΕΙΡΙΔΙΟ "ΩΣ ΕΧΕΙ" ΧΩΡΙΣ ΚΑΝΕΝΟΣ ΕΙΔΟΥΣ ΕΓΓΥΗΣΗ, ΡΗΤΗ Ή ΣΙΩΠΗΡΗ, ΣΥΜΠΕΡΙΛΑΜΒΑΝΟΜΕΝΩΝ ΑΛΛΑ ΟΧΙ ΜΟΝΟ ΤΩΝ ΣΙΩΠΗΡΩΝ ΕΓΓΥΗΣΕΩΝ ΠΕΡΙ ΕΜΠΟΡΕΥΣΙΜΟΤΗΤΑΣ Ή ΚΑΤΑΛΛΗΛΟΤΗΤΑΣ ΓΙΑ ΣΥΓΚΕΚΡΙΜΕΝΟ ΣΚΟΠΟ. ΣΕ ΚΑΜΙΑ ΠΕΡΙΠΤΩΣΗ ΔΕΝ ΕΙΝΑΙ ΥΠΕΥΘΥΝΗ Η ASUS, ΟΙ ΔΙΕΥΘΥΝΤΕΣ ΤΗΣ, ΤΑ ΣΤΕΛΕΧΗ, ΟΙ ΥΠΑΛΛΗΛΟΙ Ή ΑΛΛΟΙ ΣΎΝΤΕΛΕΣΤΕΣ ΓΙΑ ΚΑΘΕ ΕΜΜΕΣΗ, ΕΙΔΙΚΗ, ΤΥΧΑΙΑ Ή ΚΑΤ' ΕΞΑΚΟΛΟΥΘΗΣΗ ΖΗΜΙΑ (ΣΥΜΠΕΡΙΛΑΜΒΑΝΟΜΕΝΩΝ ΖΗΜΙΩΝ ΑΠΌ ΑΠΩΛΕΙΕΣ Ή ΚΕΡΔΗ, ΕΠΙΧΕΙΡΗΜΑΤΙΚΕΣ ΖΗΜΙΕΣ, ΖΗΜΙΕΣ ΛΟΓΩ ΑΠΩΛΕΙΑΣ ΔΕΔΟΜΕΝΩΝ, ΔΙΑΚΟΠΗ ΕΠΙΧΕΙΡΗΣΙΑΚΗΣ ΛΕΙΤΟΥΡΓΙΑΣ ΚΑΙ ΑΛΛΑ ΠΑΡΟΜΟΙΑ), ΑΚΟΜΗ ΚΙ ΑΝ Η ASUS ΕΧΕΙ ΕΝΗΜΕΡΩΘΕΙ ΓΙΑ ΤΗΝ ΠΙΘΑΝΟΤΗΤΑ ΠΑΡΟΜΟΙΩΝ ΖΗΜΙΩΝ ΠΟΥ ΠΡΟΕΡΧΟΝΤΑΙ ΑΠΌ ΒΛΑΒΗ Ή ΛΑΘΟΣ ΤΟΥ ΠΑΡΟΝΤΟΣ ΕΓΧΕΙΡΙΔΙΟΥ Ή ΠΡΟΪ́ΟΝΤΟΣ.

Οι αναφορές που γίνονται στο παρόν εγχειρίδιο σε προϊόντα και εταιρικές ονομασίες και τα οποία αποτελούν ή δεν αποτελούν κατοχυρωμένα σήματα ή πνευματικά δικαιώματα των αντίστοιχων εταιριών χρησιμοποιούνται μόνο για αναγνώριση ή επεξήγηση για το όφελος του κατόχου, χωρίς πρόθεση παραβίασης κανονισμών.

ΟΙ ΠΡΟΔΙΑΓΡΑΦΕΣ ΚΑΙ ΠΛΗΡΟΦΟΡΙΕΣ ΠΟΥ ΠΕΡΙΕΧΟΝΤΑΙ ΣΤΟ ΠΑΡΟΝ ΕΓΧΕΙΡΙΔΙΟ ΠΑΡΕΧΟΝΤΑΙ ΜΟΝΟ ΓΙΑ ΕΝΗΜΕΡΩΤΙΚΟΥΣ ΣΚΟΠΟΥΣ, ΚΑΙ ΥΠΟΚΕΙΝΤΑΙ ΣΕ ΑΛΛΑΓΕΣ ΣΕ ΟΠΟΙΑΔΗΠΟΤΕ ΧΡΟΝΙΚΗ ΣΤΙΓΜΗ ΧΩΡΙΣ ΠΡΟΗΓΟΥΜΕΝΗ ΕΙΔΟΠΟΙΗΣΗ ΚΑΙ ΔΕΝ ΠΡΕΠΕΙ ΝΑ ΕΚΛΗΦΘΟΥΝ ΩΣ ΔΕΣΜΕΥΤΙΚΕΣ ΑΠΟ ΤΗΝ ΠΛΕΥΡΑ ΤΗΣ ASUS. Η ASUS ΔΕΝ ΦΕΡΕΙ ΕΥΘΥΝΗ Ή ΥΠΑΙΤΙΟΤΗΤΑ ΓΙΑ ΟΠΟΙΑΔΗΠΟΤΕ ΣΦΑΛΜΑΤΑ Ή ΑΝΑΚΡΙΒΕΙΕΣ ΠΟΥ ΠΙΘΑΝΟΝ ΝΑ ΕΜΦΑΝΙΖΟΝΤΑΙ ΣΤΟ ΠΑΡΟΝ ΕΓΧΕΙΡΙΔΙΟ, ΣΥΜΠΕΡΙΛΑΜΒΑΝΟΜΕΝΩΝ ΤΩΝ ΠΡΟΪΟΝΤΩΝ ΚΑΙ ΤΟΥ ΛΟΓΙΣΜΙΚΟΥ ΠΟΥ ΠΕΡΙΓΡΑΦΕΤΑΙ ΣΕ ΑΥΤΟ.

Copyright © 2012 ASUSTeK COMPUTER INC. Διατηρούνται όλα τα δικαιώματα μας.

# Περιορισμός Ευθύνης

Ενδέχεται να προκύψουν περιστάσεις κατά τις οποίες λόγω ελαττώματος σε εξάρτημα της ASUS ή άλλη ευθύνη θα δικαιούστε να λάβετε αποζημίωση από την ASUS. Σε κάθε τέτοια περίπτωση, ανεξάρτητα από τη βάση επί της οποίας δικαιούστε να εγείρετε αξίωση αποζημίωσης εναντίον της ASUS, η ASUS δεν φέρει ευθύνη παρά μόνο για σωματική βλάβη (συμπεριλαμβανομένου θανάτου) και φθορά ακίνητης και κινητής περιουσίας, ή οποιαδήποτε άλλη θετική άμεση ζημία που εκπορεύεται από παράλειψη ή αποτυχία να ασκηθούν νομικές υποχρεώσεις κάτω από την παρούσα Δήλωση Εγγύησης, έως το ποσό των χρεώσεων που καταβάλατε για κάθε προϊόν.

Η ASUS θα είναι υπεύθυνη ή θα σας αποζημιώσει για απώλεια, ζημιές ή απαιτήσεις με βάση το συμβόλαιο, αδίκημα ή καταστρατήγηση κάτω από την παρούσα Δήλωση Εγγύησης.

Το όριο αυτό ισχύει επίσης και για τους προμηθευτές και τον μεταπωλητή της ASUS. Είναι η μέγιστη ευθύνη που φέρουν συλλογικά η ASUS οι προμηθευτές της, και ο μεταπωλητής σας.

ΣΕ ΚΑΜΙΑ ΠΕΡΙΠΤΩΣΗ ΔΕΝ ΦΕΡΕΙ ΕΥΘΥΝΗ Η ASUS ΓΙΑ ΟΤΙΔΗΠΟΤΕ ΑΠΟ ΤΑ ΑΚΟΛΟΥΘΑ: (1) ΑΞΙΩΣΕΙΣ ΤΡΙΤΩΝ ΕΝΑΝΤΙΩΝ ΣΑΣ ΓΙΑ ΑΠΟΖΗΜΙΩΣΕΙΣ ΖΗΜΙΩΝ, (2) ΑΠΩΛΕΙΑ Ή ΠΡΟΚΛΗΣΗ ΖΗΜΙΑΣ ΣΕ ΑΡΧΕΙΑ Ή ΔΕΔΟΜΕΝΑ ΣΑΣ, (3) ΕΙΔΙΚΕΣ, ΤΥΧΑΙΕΣ Ή ΕΜΜΕΣΕΣ ΖΗΜΙΕΣ, Ή ΟΠΟΙΕΣΔΗΠΟΤΕ ΟΙΚΟΝΟΜΙΚΕΣ ΑΠΟΘΕΤΙΚΕΣ ΖΗΜΙΕΣ (ΣΥΜΠΕΡΙΛΑΜΒΑΝΟΝΤΑΙ ΔΙΑΦΥΓΟΝΤΑ ΚΕΡΔΗ Ή ΑΠΟΤΑΜΙΕΥΣΕΙΣ), ΑΚΟΜΑ ΚΙ ΑΝ Η ASUS, ΟΙ ΠΡΟΜΗΘΕΥΤΕΣ Ή Ο ΜΕΤΑΠΩΛΗΤΗΣ ΣΑΣ ΕΧΟΥΝ ΕΝΗΜΕΡΩΘΕΙ ΓΙΑ ΤΗΝ ΠΙΘΑΝΟΤΗΤΑ ΤΟΥΣ ΝΑ ΣΥΜΒΟΥΝ.

# Σέρβις και Υποστήριξη

Επισκεφθείτε τον πολύγλωσσο ιστότοπο μας στη διεύθυνση **<u>http://</u>** support.asus.com

(�)

3

# Περιεχόμενο

| Σχετικά μ' αυτό τον οδηγό χρήστη5                            |
|--------------------------------------------------------------|
| Εικονίδια5                                                   |
| SMS5                                                         |
| Τυπογραφία5                                                  |
| Πριν την αναβάθμιση σε Windows <sup>®</sup> 86               |
| Χρήση των Windows <sup>®</sup> 8 <sup>°</sup> για πρώτη φορά |
| Εκκίνηση των Windows <sup>®</sup> 88                         |
| Windows® UI9                                                 |
| Οθόνη Έναρξης9                                               |
| Windows <sup>®</sup> Εφαρμογή9                               |
| Hotspots10                                                   |
| Εργασία με τις εφαρμογή Metro12                              |
| Εκκίνηση εφαρμογή12                                          |
| Κλείσιμο εφαρμογή12                                          |
| Προσαρμογή εφαρμογή στην οθόνη Έναρξης                       |
| Πρόσβαση σε όλες τις Εφαρμογή13                              |
| Charm bar (Γραμμή θελγήτρων)15                               |
| Μέσα στη Charm bar (Γραμμή θελγήτρων)                        |
| Ιδιότητα Snap (Στιγμιοτύπου)17                               |
| Σύνδεση Wi-Fi18                                              |
| Απενεργοποίηση Airplane mode (Λειτουργία αεροπλάνου)18       |
| Ενεργοποίηση Wi-Fi18                                         |
| Πλήκτρα λειτουργιών20                                        |
| Πλήκτρα λειτουργίας για την εφαρμογή της επιφάνειας          |
| εργασίας21                                                   |
| Εφαρμογή με χαρακτηριστικά ASUS22                            |
| Πλαίσιο Ζωής22                                               |
| Power4Gear Hybrid24                                          |
| Φορτιστής USB+26                                             |
| Στιγμιαία λειτουργία28                                       |
| Καταργήστε τα πάντα και εγκαταστήστε ξανά τα Windows29       |
| Τερματισμός του Φορητού Η/Υ σας30                            |

۲

۲

۲

# Σχετικά μ' αυτό τον οδηγό χρήστη

Αυτός ο οδηγός χρήστη παρέχει μία περίληψη χρησιμοποιώντας το Windows<sup>®</sup> 8 και τις αποκλειστικές εφαρμογές λογισμικού ASUS που περιλαμβάνονται με τον Φορητό Η/Υ σας.

Καθώς διαβάζετε, θα βρείτε μερικά εικονίδια, μηνύματα και τυπογραφία που χρησιμοποιούνται ως εξής:

#### Εικονίδια

Τα παρακάτω εικονίδια υποδεικνύουν ποια συσκευή μπορεί να χρησιμοποιηθεί για την ολοκλήρωση μίας σειράς εργασιών ή διαδικασιών στον Φορητό Η/Υ σας.

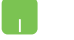

= Χρήση της επιφάνειας αφής.

-----

= Χρήση του πληκτρολογίου.

#### SMS

Για να τονιστούν βασικές πληροφορίες σε αυτό τον οδηγό χρήστη, τα μηνύματα παρουσιάζονται ως εξής:

**ΣΗΜΑΝΤΙΚΟ!** Αυτό το μήνυμα περιέχει ζωτικές πληροφορίες που πρέπει να ακολουθήσετε για να ολοκληρώσετε μια εργασία.

**ΣΗΜΕΙΩΣΗ:** Αυτό το μήνυμα περιέχει πρόσθετες πληροφορίες και συμβουλές που μπορεί να σας βοηθήσουν για να ολοκληρώσετε μια εργασία.

**ΠΡΟΕΙΔΟΠΟΙΗΣΗ!** Αυτό το μήνυμα περιέχει σημαντικές πληροφορίες που πρέπει να τηρηθούν για να παραμείνετε ασφαλής ενώ πραγματοποιείτε ορισμένες εργασίες και αποτρέπουν βλάβη στα δεδομένα και τα στοιχεία του Φορητού Η/Υ σας.

#### Τυπογραφία

- Έντονα = Αυτό υποδεικνύει ένα μενού ή ένα στοιχείο που πρέπει να επιλεγεί.
- Πλάγια = Αυτο υποδεικνύει τα πλήκτρα που πρέπει να πατήσετε στο πληκτρολόγιο.

# Πριν την αναβάθμιση σε Windows<sup>®</sup> 8

Για να διευκολυνθεί μία πιο ομαλή μετάβαση από το προηγούμενο λειτουργικό σας σύστημα, διαβάστε τις παρακάτω απαιτήσεις συστήματος πριν την αναβάθμιση σε Windows<sup>®</sup> 8:

| Επεξεργαστής            | 1GHz ή ταχύτερος                                      |
|-------------------------|-------------------------------------------------------|
| RAM                     | 1GB (32-bit) ή 2 GB (64-bit)                          |
| Χώρος σκληρού<br>δίσκου | 16 GB (32-bit) ή 20 GB (64-bit)                       |
| Κάρτα γραφικών          | Συσκευή γραφικών Microsoft DirectX9 με<br>μονάδα WDDM |
| Ανάλυση οθόνης          | 1024 x 768 για εφαρμογή Metro                         |
|                         | 1366 x 768 για ιδιότητα Στιγμιοτύπου                  |

ΣΗΜΕΙΩΣΗ: Για ενημερώσεις σχετικά με αυτές τις απαιτήσεις συστήματος, επισκεφτείτε τη διεύθυνση http://www.windows. microsoft.com/en-us/windows-8/faq

# Χρήση των Windows° 8° για πρώτη φορά

Αφού ολοκληρωθεί η διαδικασία εγκατάστασης, τα Windows<sup>®</sup> 8 σας καθοδηγούν σε μία σειρά βημάτων όπου μπορείτε να διαμορφώσετε τις ρυθμίσεις λογαριασμού σας και να ορίσετε τις προτιμήσεις χρήστη για τον Φορητό Η/Υ σας.

Η διαδικασία εγκατάστασης αποτελείται από τα ακόλουθα:

- Βήμα 1: Επιλέξτε τη γλώσσα
- Βήμα 2: Άδεια Χρήσης
- Βήμα 3: Προσαρμογή
- Βήμα 4: Ασύρματο

ΣΗΜΕΙΩΣΗ: Αυτό το βήμα σας δίνει τη δυνατότητα να συνδεθείτε στο διαδίκτυο κατά τη διαδικασία ρύθμισης. Αν συμβεί αυτό, μπορείτε να ενεργοποιήσετε και τις δύο αυτές επιλογές σύνδεσης για τον Φορητό Η/Υ σας: Using your Microsoft account (Χρησιμοποιώντας τον λογαριασμό Microsoft σας) και Using a local account (Χρησιμοποιώντας έναν τοπικό λογαριασμό). Εάν επιλέξετε Connect to a wireless network later (Σύνδεση σε ένα ασύρματο δίκτυο αργότερα), θα σας ζητηθεί μόνον να δημιουργήσετε έναν τοπικό λογαριασμό κατά τη διάρκεια της διαδικασίας εγκατάστασης.

Βήμα 5: Ρυθμίσεις

Βήμα 6: Συνδεθείτε με τον Φορητό Η/Υ σας

**ΣΗΜΕΙΩΣΗ:** Τα Windows<sup>®</sup> 8 σας παρακινούν να συνδεθείτε χρησιμοποιώντας τον τοπικό λογαριασμό σας ή τον λογαριασμό Microsoft ανάλογα με τις ρυθμίσεις που διαμορφώσατε στο Βήμα 4.

7

# Εκκίνηση των Windows<sup>®</sup>8

Για πρόσβαση στα Windows<sup>®</sup> 8 από κατάσταση Τερματισμού, Αναμονής, ή Αδράνειας, ανατρέξτε στα παρακάτω βήματα:

- 1. Πατήστε το κουμπί ισχύος στον Φορητό Η/Υ σας.
- Η οθόνη κλειδώματος των Windows<sup>®</sup> 8 εμφανίζεται μετά την εκκίνηση του Φορητού Η/Υ. Κάντε κλικ στην επιφάνεια αφής ή πατήστε οποιοδήποτε πλήκτρο στο πληκτρολόγιο γα να συνεχίσετε.
- Συνδεθείτε χρησιμοποιώντας τον τοπικό λογαριασμό σας ή τον λογαριασμό Microsoft.
- Κατόπιν εμφανίζεται η οθόνη Έναρξης, υποδεικνύοντας ότι έχετε συνδεθεί με επιτυχία στα Windows<sup>®</sup> 8.

(�)

**ΣΗΜΕΙΩΣΗ:** Μπορούν επίσης να εφαρμοστούν τα βήματα 2-4 κατά την επανεκκίνηση του Φορητού Η/Υ σας.

#### Windows<sup>®</sup> UI

To Windows<sup>®</sup> 8 συνοδεύεται από διεπαφή χρήστη (UI) βάσει παράθεσης η οποία σας επιτρέπει να οργανώνετε και να έχετε εύκολη πρόσβαση σε εφαρμογές Windows<sup>®</sup> από την Οθόνη Έναρξης. Περιλαμβάνει επίσης τις ακόλουθες ιδιότητες τις οποίες μπορείτε να χρησιμοποιείτε όταν εργάζεστε στο φορητό υπολογιστή σας.

### Οθόνη Έναρξης

Η οθόνη Έναρξης εμφανίζεται μετά την επιτυχημένη σύνδεση στον λογαριασμό χρήστη σας. Συμβάλει στην οργάνωση όλων των προγραμμάτων και εφαρμογών που χρειάζεστε σε ένα μόνον μέρος.

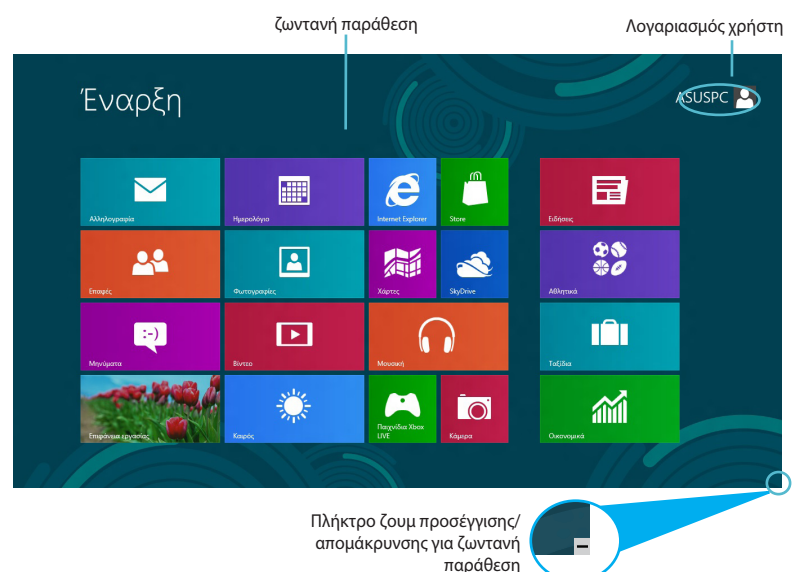

#### Windows® Εφαρμογή

Αυτή η ομάδα εφαρμογών μπορεί να διαμορφωθεί για να έχετε ένα hub μίας στάσης για να εργαστείτε και να παίξετε με τον Φορητό Η/ Y σας. Καθεμία από αυτές αναπαριστά μία συγκεκριμένη λειτουργία που μπορείτε να χρησιμοποιήσετε και να μοιραστείτε μέσω των συνδέσεων δικτύου.

 $(\textcircled)$ 

**ΣΗΜΑΝΤΙΚΟ!** Απαιτείται ανάλυση οθόνης 1024 x 768 εικονοστοιχείων ή υψηλότερη για την εκτέλεση μίας εφαρμογή Metro.

**ΣΗΜΕΙΩΣΗ:** Για ορισμένες εφαρμογές απαιτείται η σύνδεση στον λογαριασμό Microsoft σας πριν ξεκινήσουν εντελώς.

#### **Hotspots**

Ta hotspots επί της οθόνης σας δίνουν τη δυνατότητα να ξεκινήσετε προγράμματα και να έχετε πρόσβαση στις ρυθμίσεις του Φορητού Η/Υ σας. Οι λειτουργίες σε αυτά τα hotspots μπορούν να ενεργοποιηθούν χρησιμοποιώντας την επιφάνεια αφής.

#### Hotspots σε εφαρμογή που ξεκίνησαν

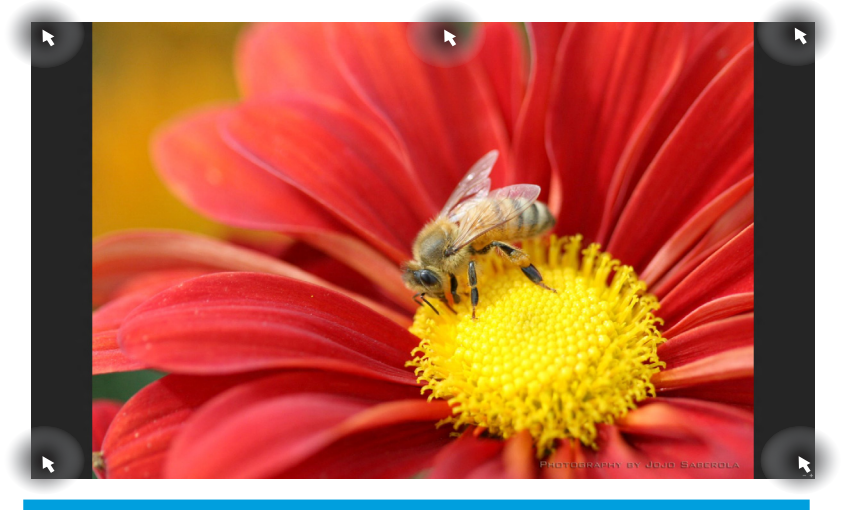

| Hotspots                      | Δράση                                                                                                    |
|-------------------------------|----------------------------------------------------------------------------------------------------|
| επάνω αριστερή<br>γωνία       | (1) Κουνήστε τον δείκτη του ποντικιού σας<br>και κατόπιν κάντε κλικ στη συντόμευση της<br>πρόσφατης εφαρμογής για να επιστρέψετε<br>στην εφαρμογή αυτή. |
|                               | (2) Αν ξεκινήσατε περισσότερες από μία<br>εφαρμογή, κυληθείτε προς τα κάτω για να<br>εμφανιστούν όλες οι εφαρμογή που ξεκίνησαν.                        |
| κάτω αριστερή γωνία           | Κουνήστε τον δείκτη του ποντικιού σας και<br>κατόπιν κάντε κλικ στη συντόμευση της<br>οθόνης Έναρξης για να επιστρέψετε στην<br>οθόνη Έναρξης.          |
| επάνω πλευρά                  | Μετακινήστε τον δείκτη του ποντικιού σας<br>μέχρι να γίνει εικονίδιο χεριού. Σύρετε και μετά<br>εναποθέστε την εφαρμογή στην καινούρια θέση.            |
| επάνω και κάτω δεξιά<br>γωνία | Μετακινήστε το δείκτη του ποντικιού σας<br>για να ξεκινήσει η <b>Charm bar (Γραμμή</b><br><b>θελγήτρων).</b>                                            |

# Hotspots στην οθόνη Έναρξης

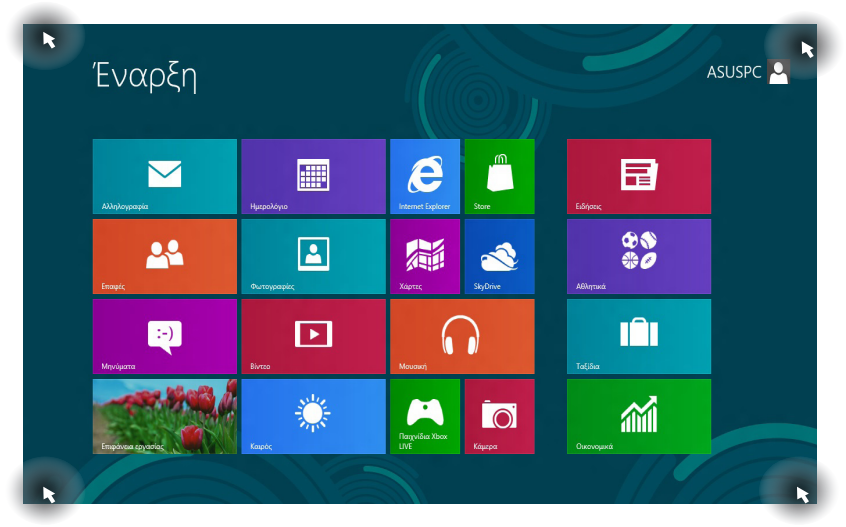

| Hotspots                      | Δράση                                                                                                    |
|-------------------------------|----------------------------------------------------------------------------------------------------|
| επάνω αριστερή<br>γωνία       | (1) Κουνήστε τον δείκτη του ποντικιού σας<br>και κατόπιν κάντε κλικ στη συντόμευση της<br>πρόσφατης εφαρμογής για να επιστρέψετε<br>στην εφαρμογή αυτή. |
|                               | (2) Αν ξεκινήσατε περισσότερες από μία<br>εφαρμογή, κυληθείτε προς τα κάτω για<br>να εμφανιστούν όλες οι εφαρμογή που<br>ξεκίνησαν.                     |
| κάτω αριστερή γωνία           | Κουνήστε τον δείκτη του ποντικιού σας και<br>κατόπιν κάντε κλικ στη συντόμευση της<br>πρόσφατης εφαρμογής για να επιστρέψετε<br>στην εφαρμογή αυτή.     |
| επάνω και κάτω δεξιά<br>γωνία | Μετακινήστε το δείκτη του ποντικιού σας<br>για να ξεκινήσει η <b>Charm bar (Γραμμή</b><br><b>θελγήτρων).</b>                                            |

# Εργασία με τις εφαρμογή Metro

Χρησιμοποιείτε την επιφάνεια αφής ή το πληκτρολόγιο του Φορητού Η/Υ σας για να ξεκινήσουν και να διαμορφώσετε τις εφαρμογή.

#### Εκκίνηση εφαρμογή

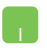

Τοποθετήστε τον δείκτη του ποντικιού σας πάνω από την εφαρμογή κατόπιν κάντε αριστερό κλικ ή πατήστε μία φορά για να την ξεκινήσετε.

Πατήστε στην καρτέλα δύο φορές, κατόπιν πατήστε τα πλήκτρα βέλους για να περιηγηθείτε στις εφαρμογή. Πατήστε enter για να ξεκινήσει η εφαρμογή που επιλέξατε.

#### Κλείσιμο εφαρμογή

- Μετακινήστε τον δείκτη ποντικιού στην επάνω πλευρά της εφαρμογή που ξεκίνηση κατόπιν περιμένετε να μετατραπεί ο δείκτης σε ένα εικονίδιο χεριού.
  - Σύρετε και κατόπιν εναποθέστε την εφαρμογή στο κάτω μέρος της οθόνης για να την κλείσετε.

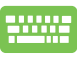

Από την οθόνη των εφαρμογή που ξεκίνησαν, πατήστε *alt* + *f4*.

# Προσαρμογή εφαρμογή στην οθόνη Έναρξης

Μετακινήστε, αλλάξτε το μέγεθος, ή ξεκαρφιτσώστε εφαρμογή από την οθόνη Έναρξης χρησιμοποιώντας τις παρακάτω ενέργειες:

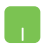

Για να μετακινήσετε μία εφαρμογή, πατήστε δύο φορές στην εφαρμογή κατόπιν σύρετέ τη σε μία νέα θέση.

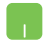

Για να αλλάξετε το μέγεθος μίας εφαρμογή, κάντε δεξί κλικ στην εφαρμογή για ενεργοποιήσετε τις ρυθμίσεις της και

κατόπιν κάντε κλικ στο εικονίδιο

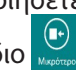

Για να ξεκαρφιτσώσετε μία εφαρμογή από την οθόνη Έναρξης, κάντε δεξί κλικ στην εφαρμογή για ενεργοποιήσετε τις ρυθμίσεις της και κατόπιν κάντε κλικ στο εικονίδιο 🌅.

<sup>-----</sup>

#### Πρόσβαση σε όλες τις Εφαρμογή

Πέρα από τις εφαρμογή που είναι ήδη καρφιτσωμένες στην οθόνη Έναρξης σας, μπορείτε επίσης να ανοίξετε άλλες εφαρμογές όπως τις αποκλειστικές εφαρμογή Λογισμικού ASUS που παρέχονται μαζί με τον Φορητό Η/Υ σας μέσω της οθόνης Όλες οι Εφαρμογή.

| Internet Explorer | Επιφάνεια<br>εργασίας  | Φωτογραφίες |                            | Μπλοκ<br>σημειώσεων των        | S Aq        |
|-------------------|------------------------|-------------|----------------------------|--------------------------------|-------------|
| SkyDrive          | Ημερολόγιο             | Χάρτες      | Vindows Media<br>Player    | Πίνακας εισόδου<br>μαθηματικών | an φα       |
| Store             | 🔅 Καιρός               |             | WordPad                    | Πίνακας<br>χαρακτήρων          | ПЛ<br>ов    |
| Windows Reader    | ο Κάμερα               |             | Αριθμομηχανή               | Πρόγραμμα<br>προβαλής XPS      |             |
| Αθλητικά          |                        |             | Αυτοκόλλητες<br>σημειώσεις | Σημειωματάριο                  | Wi Wi       |
| Αλληλογραφία      | Ο Μουσική              |             | Βηματική<br>καταγραφή      | Σύνδεση<br>απομακρυσμένη       | D Wi<br>Por |
| Βίντεο            | Οικονομικά             |             | Εργαλείο<br>αποκομμάτων    | Φαξ και σάρωση<br>των Windows  | 🚱 Αν<br>με  |
| Ειδήσεις          | Παιχνίδια Xbox<br>LIVE |             | <i>ன</i> ί Ζωγραφική       |                                | וע (So      |
| 🚾 Επουρές         | Ταξίδια                |             | Ηχογράφηση                 | Αναγνώριση<br>ομιλίας των      | Fpc         |

Οριζόντια γραμμή κύλισης

#### Εκκίνηση της οθόνης Όλες οι Εφαρμογή

Κάντε δεξύ κλικ στην οθόνη Έναρξης, κατόπιν κάντε κλικ στο εικονίδιο **All Apps (Όλες οι Εφαρμογή)**.

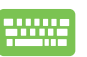

Από την οθόνη Έναρξη, πατήστε το πλήκτρο Windows + Ζ. Το εικονίδιο **All Apps (Όλες οι Εφαρμογή)** επιλέγεται αυτόματα, συνεπώς απλά πατήστε enter.

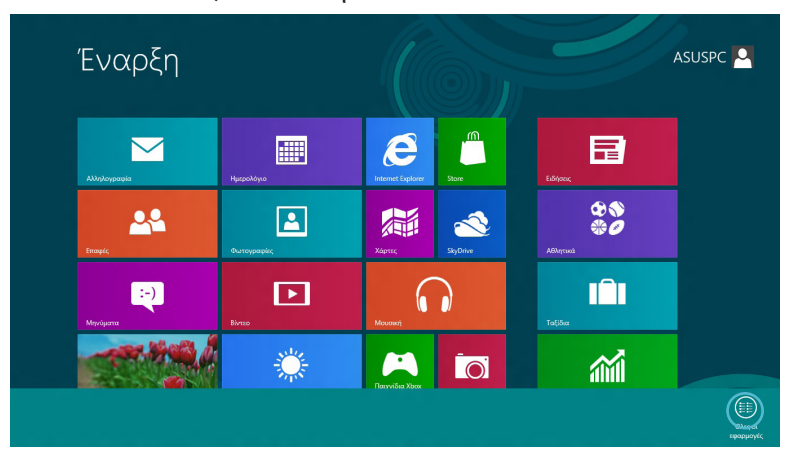

#### Προσθήκη περισσότερων εφαρμ στην οθόνη Έναρξης

- 1. Τοποθετήστε τον δείκτη του ποντικιού πάντω από την εφαρμογή που θέλετε να προσθέσετε στην οθόνη Έναρξη.
  - Κάντε δεξί κλικ στην εφαρμογή για ενεργοποιήσετε τις ρυθμίσεις της.

|                                | Εφαρμον                               | γές                                            |                        |                            |            |                                |          |                           |
|--------------------------------|---------------------------------------|------------------------------------------------|------------------------|----------------------------|------------|--------------------------------|----------|---------------------------|
|                                | Internet Explorer                     | Επιφάνεια<br>εργασίας                          | Φωτογραφίες            |                            | ø          | Ζωγραφική                      |          | όλυνση πρόσβαι            |
|                                | SkyDrive                              | Ημερολόγιο                                     | Χάρτες                 | USB Charger Plus 🗸         |            | Ηχογράφηση                     | Ŷ        | Αναγνώριση<br>ομιλίας των |
|                                | Store                                 | καιρός                                         |                        |                            | P          | Μπλοκ<br>σημειώσεων των        | 3        | Αφηγητής                  |
|                                | Windows Reader                        | Κάμερα                                         |                        | Windows Media<br>Player    | 2          | Πίνακας εισόδου<br>μαθηματικών | <b>Q</b> | Μεγεθυντικός<br>φακός     |
|                                | Αθλητικά                              | Μηνύματα                                       |                        | WordPad                    | <b>a p</b> | Πίνακας<br>χαρακτήρων          | 9        | Πληκτρολόγιο<br>οθάνης    |
|                                | Αλληλογραφία                          | Μουσική                                        |                        | Αριθμομηχανή               |            | Πρόγραμμα<br>προβολής XPS      |          | μα                        |
|                                | Βίντεο                                | Οικονομικά                                     |                        | Αυτοκόλλητες<br>σημειώσεις |            | Σημειωματάριο                  |          | Windows Defer             |
|                                | Ειδήσεις                              | Παιχνίδια Xbox<br>LIVE                         |                        | Βηματτική<br>καταγραφή     | -          | Σύνδεση<br>απομακρυσμένη…      |          | Windows<br>PowerShell     |
|                                | Επαφές                                | Ταξίδια                                        |                        | 🧕 Εργαλείο                 | -1         | Φαξ και σάρωση                 | 6        | Αναφορές εύκ              |
| ετκαρφέτοωμα<br>από την Έναρξη | καρφίτοιωμα<br>στη γραμμή<br>εργασοών | Αυσημα νέου     Βετελέση ως Άι     δωχευριστής | οογμα θέσης<br>αρχείου |                            |            |                                |          | τυλες οι<br>εφαρμογές     |

3. Κάντε κλικ στο εικονίδιο

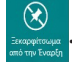

 Image: Strategy
 Image: Strategy
 Image: Strategy
 Image: Strategy
 Image: Strategy
 Image: Strategy
 Image: Strategy
 Image: Strategy
 Image: Strategy
 Image: Strategy
 Image: Strategy
 Image: Strategy
 Image: Strategy
 Image: Strategy
 Image: Strategy
 Image: Strategy
 Image: Strategy
 Image: Strategy
 Image: Strategy
 Image: Strategy
 Image: Strategy
 Image: Strategy
 Image: Strategy
 Image: Strategy
 Image: Strategy
 Image: Strategy
 Image: Strategy
 Image: Strategy
 Image: Strategy
 Image: Strategy
 Image: Strategy
 Image: Strategy
 Image: Strategy
 Image: Strategy
 Image: Strategy
 Image: Strategy
 Image: Strategy
 Image: Strategy
 Image: Strategy
 Image: Strategy
 Image: Strategy
 Image: Strategy
 Image: Strategy
 Image: Strategy
 Image: Strategy
 Image: Strategy
 Image: Strategy
 Image: Strategy
 Image: Strategy
 Image: Strategy
 Image: Strategy
 Image: Strategy
 Image: Strategy
 Image: Strategy
 Image: Strategy
 Image: Strategy
 Image: Strategy
 Image: Strategy
 Image: Strategy
 Image: Strategy
 Image: Strategy
 Image: Str

### Charm bar (Γραμμή θελγήτρων)

Η Charm bar (Γραμμή θελγήτρων) είναι μία γραμμή εργαλείων που μπορεί να ενεργοποιηθεί στη δεξιά πλευρά της οθόνης σας. Αποτελείται από πολλά εργαλεία που σας δίνουν τη δυνατότητα να μοιραστείτε εφαρμογές και παρέχει γρήγορη πρόσβαση τγια τη διαμόρφωση των ρυθμίσεων του Φορητού Η/Υ σας.

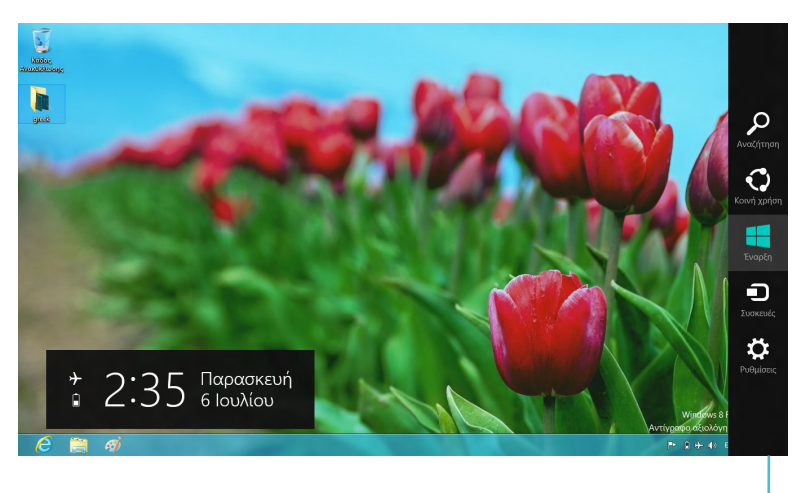

Charm bar (Γραμμή θελγήτρων)

#### Εκκίνηση της Γραμμής θελγήτρων

**ΣΗΜΕΙΩΣΗ:** Όταν ανακαλείται, η Charm bar (Γραμμή θελγήτρων) εμφανίζεται αρχικά ως ένα σύνολο λευκών εικονιδίων. Η παραπάνω εικόνα εμφανίζει το πώς φαίνεται η Charm bar (Γραμμή θελγήτρων) όταν ενεργοποιηθεί.

Χρησιμοποιείτε την επιφάνεια αφής ή το πληκτρολόγιο του Φορητού Η/Υ σας για να ξεκινήσει η Charm bar (Γραμμή θελγήτρων).

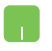

Μετακινήστε τον δείκτη του ποντικιού σας στην επάνω δεξιά ή αριστερή γωνία της οθόνης.

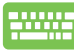

Πατήστε το κουμπί Windows + C.

# Μέσα στη Charm bar (Γραμμή θελγήτρων)

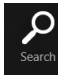

### Search (Αναζήτηση)

Αυτό το εργαλείο σας δίνει τη δυνατότητα να αναζητήσετε αρχεία, εφαρμογές ή προγράμματα στον Φορητό Η/Υ σας.

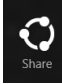

# Share (Koıvó)

Αυτό το εργαλείο σας δίνει τη δυνατότητα να μοιραστείτε εφαρμογές μέσω χώρων κοινωνικής δικτύωσης ή email.

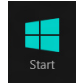

#### Start (Έναρξη)

Αυτό το εργαλείο επαναφέρει την προβολή στην οθόνη Έναρξης. Από την οθόνη Έναρξης, μπορείτε επίσης να την χρησιμοποιήσετε για να επιστρέψετε σε μία εφαρμογή που άνοιξε πρόσφατα.

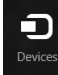

#### Devices (Συσκευές)

Αυτό το εργαλείο σας δίνει τη δυνατότητα να μπείτε και να μοιραστείτε αρχεία με τις συσκευές που συνδέονται στον Φορητό Η/Υ σας όπως μία εξωτερική οθόνη ή εκτυπωτή.

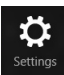

#### Settings (Ρυθμίσεις)

Αυτό το εργαλείο θα σας δώσει τη δυνατότητα να έχετε πρόσβαση στις ρυθμίσεις Η/Υ του Φορητού Η/Υ σας.

# Ιδιότητα Snap (Στιγμιοτύπου)

Χρησιμοποιώντας την ιδιότητα Snap (Στιγμιοτύπου) σας δίνει τη δυνατότητα να εκτελείτε δύο εφαρμογές ταυτόχρονα στον Φορητό Η/Υ σας. Μόλις ενεργοποιηθεί, η γραμμή Snap (Στιγμιοτύπου) εμφανίζεται για να διαιρεθεί η οθόνη σας στα δύο.

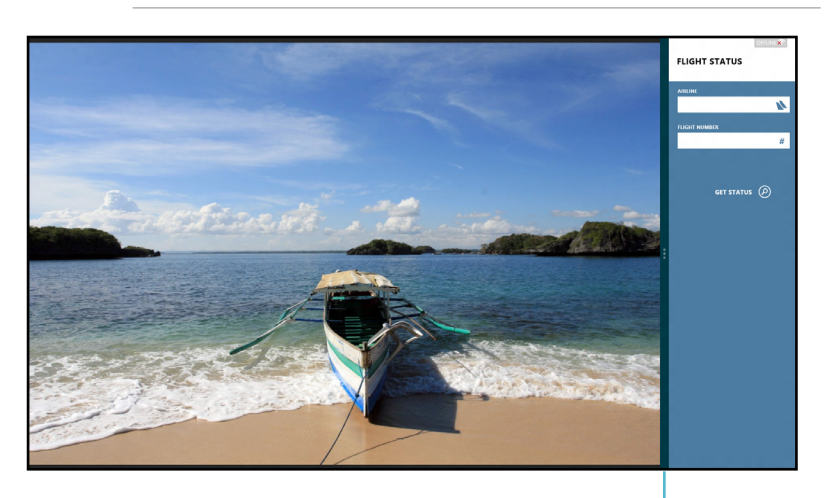

**ΣΗΜΑΝΤΙΚΟ!** Απαιτείται ανάλυση οθόνης τουλάχιστον 1366 x 768 εικονοστοιχείων για τη χρήση της ιδιότητας Snap (Στιγμιοτύπου).

Γραμμή Snap (Στιγμιοτύπου)

#### Ενεργοποίηση Snap (Στιγμιοτύπου)

Χρησιμοποιείτε την επιφάνεια αφής ή το πληκτρολόγιο του Φορητού Η/Υ σας για να ενεργοποιηθεί η εμφάνιση Snap (Στιγμιοτύπου) επί της οθόνης.

- Κάντε κλικ σε μία εφαρμογή για να ξεκινήσει.
  - Μετακινήστε τον δείκτη του ποντικιού στην επάνω πλευρά της οθόνης σας.
  - Μόλις ο δείκτης γίνει ένα εικονίδιο χεριού, σύρετέ τον και μετά εναποθέστε τον στην εφαρμογή στη δεξιά ή αριστερή πλευρά της οθόνης.

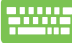

Ξεκινήστε μία εφαρμογή μετά πατήστε το κουμπί Windows
 + . για να ενεργοποιήσετε τη γραμμή Snap (Στιγμιοτύπου).
 Η πρώτη εφαρμογή θα τοποθετηθεί αυτόματα στη μικρή περιοχή προβολής.

# Σύνδεση Wi-Fi

Μπείτε στα email, πλοηγηθείτε στο Internet και μοιραστείτε εφαρμογές μέσω ιστοτόπων κοινωνικής δικτύωσης χρησιμοποιώντας τη σύνδεση Wi-Fi του Φορητού Η/Υ σας.

ΣΗΜΑΝΤΙΚΟ! Η Airplane mode (Λειτουργία αεροπλάνου) θα πρέπει να απενεργοποιηθεί για να ενεργοποιηθεί αυτή η λειτουργία.

# Απενεργοποίηση Airplane mode (Λειτουργία αεροπλάνου)

Χρησιμοποιείτε την επιφάνεια αφής ή το πληκτρολόγιο του Φορητού Η/Υ σας για να απενεργοποιηθεί αυτή η λειτουργία.

- 1. Εκτελέστε τη Charm bar (Γραμμή θελγήτρων).
  - 2. Κάντε κλικ στο κουμπί Settings (Ρυθμίσεις) κατόπιν κάντε κλικ στο εικονίδιο
  - Σύρετε τη γραμμή ρυθμίσεων προς τα αριστερά για να απενεργοποιήσετε αυτή τη λειτουργία.

Πατήστε fn + V.

# Ενεργοποίηση Wi-Fi

Ενεργοποιήστε το Wi-Fi στον Φορητό Η/Υ σας χρησιμοποιώντας τα παρακάτω βήματα:

- 1. Ενεργοποιήστε τη Charm bar (Γραμμή θελγήτρων).
  - Κάντε κλικ στο κουμπί Settings (Ρυθμίσεις) κατόπιν κάντε κλικ στο εικονίδιο 2.

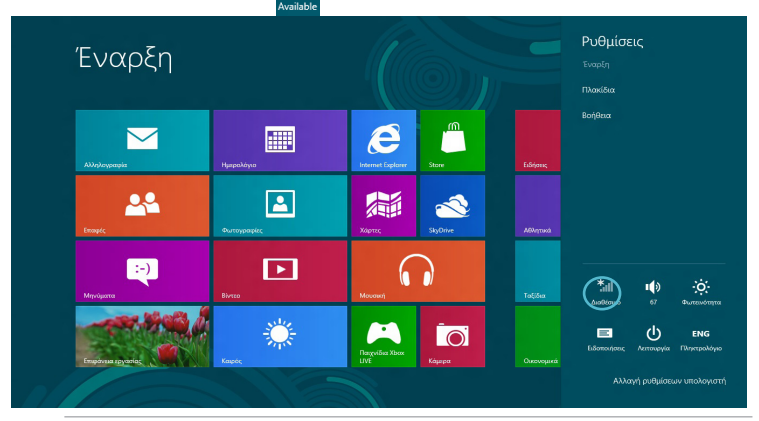

ΣΗΜΕΙΩΣΗ: Αν είναι ενεργοποιημένη η Airplane mode (Λειτουργία αεροπλάνου), εμφανίζεται το εικονίδιο Διαθέσιμο.

( )

 $( \bullet )$ 

 Επιλέξτε ένα σημείο πρόσβασης από τη λίστα διαθέσιμων συνδέσεων Wi-Fi.

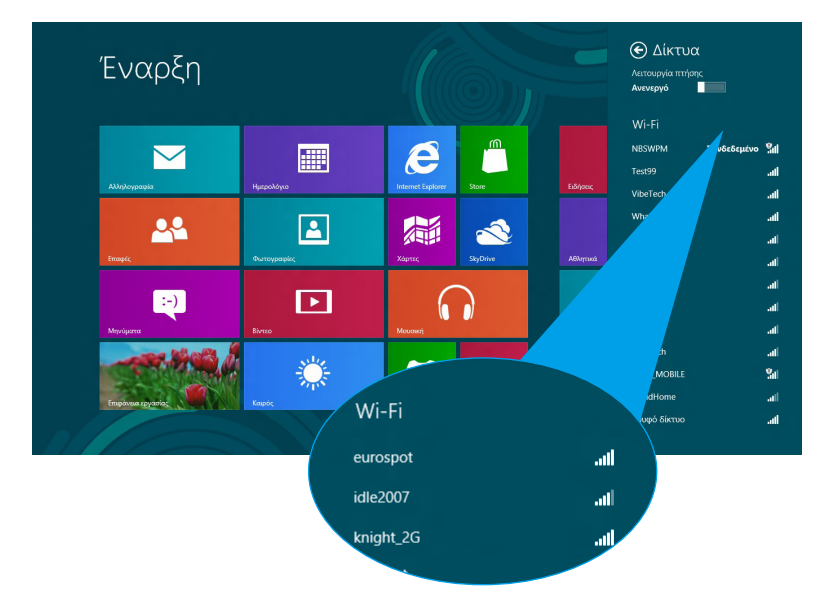

 Το σημείο πρόσβασης που επιλέγεται ενεργοποιείται ως εξής. Κάντε κλικ στο Connect (Σύνδεση) για να ξεκινήσει η σύνδεση δικτύου.

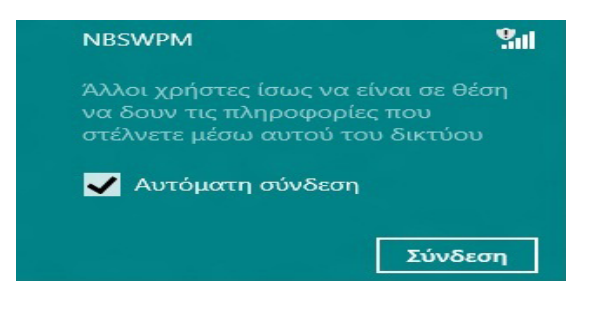

**ΣΗΜΕΙΩΣΗ:** Μπορεί να σας ζητηθεί να εισάγετε έναν κωδικό ασφαλείας για να ενεργοποιήσετε τη σύνδεση Wi-Fi.

( )

# Πλήκτρα λειτουργιών

Τα πλήκτρα λειτουργίας στο πληκτρολόγιο του Φορητού Η/Υ μπορούν να ενεργοποιήσουν εντολές και να μπουν σε άλλες εφαρμογή λογισμικού της ASUS στην οθόνη Έναρξη ή στην εφαρμογή της επιφάνειας εργασείας

| <br>fn + f1 | θέτει τον Φορητό Η/Υ σε <b>Sleep mode</b>           |
|-------------|-----------------------------------------------------|
|             | (Λειτουργία αναμονής)                               |
| fn + f2     | ενεργοποιεί ή απενεργοποιεί τη <b>Airplane mode</b> |
|             | (Λειτουργία αεροπλάνου).                            |
|             | <b>ΣΗΜΕΙΩΣΗ:</b> Όταν είναι                         |
|             | ενεργοποιημένη, η <b>Airplane</b>                   |
|             | mode (Λειτουργία αεροπλάνου)                        |
|             | απενεργοποιεί όλες τις ασύρματες                    |
|             | συνδεσεις.                                          |
| fn + f3     | <b>(σε επιλεγμένα μοντέλα)</b> μειώνει τη           |
|             | φωτεινότητα του πληκτρολογίου για μοντέλα           |
|             | Φορητού Η/Υ με όπισθεν φωτισμό του                  |
|             | πληκτρολογίου                                       |
| fn + f4     | (σε επιλεγμένα μοντέλα) αυξάνει τη                  |
|             | φωτεινοτητά του πληκτρολογιου για μοντελά           |
|             | πληκτοολογίου                                       |
| fn + f5     | μειώνει τη φωτεινότητα της οθόνης                   |
| fn + f6     | αυξάνει τη φωτεινότητα της οθόνης                   |
| fn + f7     | απενεργοποιεί την οθόνη                             |
| fn + f8     | ενεργοποιεί τις ρυθμίσεις της δεύτερης<br>οθόνης    |
|             | <b>ΣΗΜΕΙΩΣΗ:</b> Βεβαιωθείτε ότι η                  |
|             | δεύτερη οθόνη σας έχει συνδεθεί                     |
|             | με τον Φορητό Η/Υ σας.                              |
| fn + f9     | ξεκινά την εφαρμογή Επιφάνειας αφής για να την      |
|             | ενεργοποίησετε ή να την απενεργοποιήσετε            |
| fn + f10    | ενεργοποιεί ή απενεργοποιεί το ηχείο                |
| fn + f11    | χαμηλώνει την ένταση ηχείου                         |
| fn + f12    | ανεβάζει την ένταση ηχείου                          |

۲

 $( \mathbf{\Phi} )$ 

# Πλήκτρα λειτουργίας για την εφαρμογή της επιφάνειας εργασίας

Ο Φορητός Η/Υ σας διατίθεται επίσης με ένα ειδικό σύνολο πλήκτρων λετιουργίας που μπορούν να χρησιμοποιηθούν αποκλειστικά στην εφαρμογή της επιφάνειας εργασίας.

**ΣΗΜΑΝΤΙΚΟ!** Ξεκινήστε την εφαρμογή της επιφάνειας εργασίας πρώτα πριν χρησιμοποιήσετε κάποιο από τα παρακάτω πλήκτρα λειτουργίας.

| fn + C        | <b>εναλλάσσει την εφαρμογή ASUS</b><br>Splendid Video Enhancement<br>Technology για να εναλλάσσετε<br>ανάμεσα σε αυτές τις λειτουργίες<br>βελτίωσης χρώματος της οθόνης:<br>Gamma Correction (Διόρθωση<br>Γάμμα), Vivid Mode (Έντονη<br>λειτουργία), Theater Mode (Λειτουργία<br>κινηματογράφου), Soft Mode (Απαλή<br>λειτουργία), My Profile (Το Προφίλ μου)<br>και Normal (Κανονικό). |
|---------------|----------------------------------------------------------------------------------------------------|
| fn + V        | <b>ξεκινά την εφαρμογή ASUS Life<br/>Frame</b> (βλ. σελίδα 22 για περισσότερες<br>λεπτομέρειες)                                                                                                    |
| fn + spacebar | <b>ξεκινά την εφαρμογή ASUS<br/>Power4Gear Hybrid</b> (βλ. σελίδα 24 για<br>περισσότερες λεπτομέρειες)                                                                                                    |

# Εφαρμογή με χαρακτηριστικά ASUS

# Πλαίσιο Ζωής

Βελτιώστε τις λειτουργίες της webcam σας μέσω της εφαρμογή Πλαισίου ζωής. Δημιουργήστε στιγμιότυπα, επεξεργαστείτε φωτογραφίες, γράψτε αρχεία ήχου, χρησιμοποιήστε την webcam σας ως μία συσκευή παρακολούθησης ασφαλείας και παίξτε παιχνίδια χρησιμοποιώντας αυτή την εφαρμογή.

**ΣΗΜΕΙΩΣΗ:** Ορισμένα μοντέλα Φορητού Η/Υ μπορεί να σας ζητήσουν να ενεργοποιήσετε την φωτογραφική μηχανή πριν χρησιμοποιήσετε το Πλαίσιο ζωής.

#### Για να ξεκινήσετε το Πλαίσιο ζωής

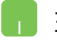

Ξεκινήστε την εφαρμογή της επιφάνειας εργασίας, κατόπιν

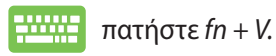

Αρχειοθέτηση γραμμής εργαλείων

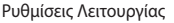

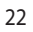

#### Λειτουργίες Πλαισίου Ζωής

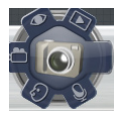

#### Camera (Φωτογραφική μηχανή)

Χρησιμοποιήστε αυτή τη λειτουργία για να βγάλετε εικόνες χρησιμοποιώντας τη webcam σας.

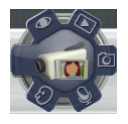

#### Camcorder (Βιντεοκάμερα)

Χρησιμοποιήστε αυτή τη λειτουργία για να βγάλετε βίντεο μέσω της webcam σας.

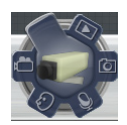

#### Monitor (Οθόνη)

Αυτή η λειτουργία σας επιτρέπει να χρησιμοποιήσετε τη webcam σας ως οθόνη βίντεο ασφαλείας καθώς ανιχνεύει αυτόματα την κίνηση κατόπιν την καταγράφει στη φωτογραφία.

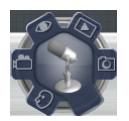

#### Voice Recorder (Εγγραφή φωνής)

Χρησιμοποιήστε αυτή τη λειτουργία για να καταγράψετε αρχεία ήχου στον Φορητό Η/Υ σας.

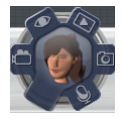

#### Game (Παιχνίδι)

Αυτή η λειτουργία σας επιτρέπει να παίξετε παιχνίδια χρησιμοποιώντας τη webcam.

#### **Power4Gear Hybrid**

Βελτιστοποιήστε την απόδοση του Φορητού Η/Υ σας χρησιμοποιώντας τις λειτουργίες εξοικονόμησης ενέργειας στο Power4Gear.

**ΣΗΜΕΙΩΣΗ:** Αν αφαιρέσετε το βύσμα του Φορητού Η/Υ από τον μετασχηματιστή ενέργειάς του, γίνεται αυτόματα η μετάβαση του Power4Gear Hybrid σε λειτουργία Εξοικονόμησης μπαταρίας.

#### Για να ξεκινήσει το Power4Gear Hybrid

Εεκινήστε την εφαρμογή της επιφάνειας εργασίας, κατόπιν

-----

Πατήστε fn + spacebar.

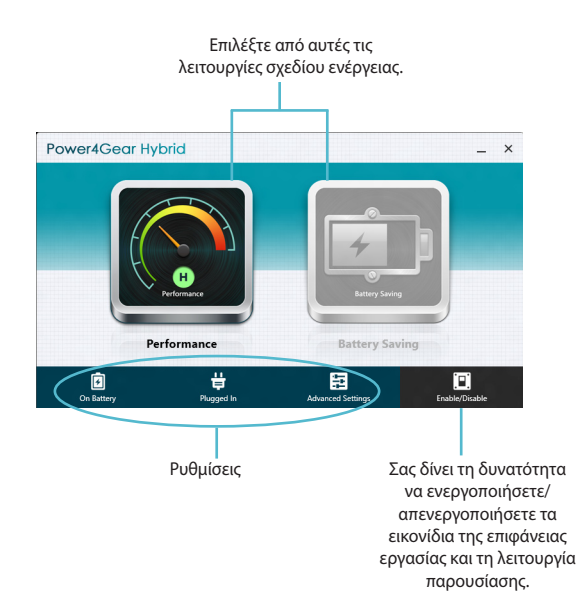

#### Λειτουργία Απόδοσης

Χρησιμοποιήστε αυτή τη λειτουργία όταν πραγματοποιείτε δραστηριότητες υψηλής απόδοσης όπως παιχνίδια ή διεξαγωγή επιχειρηματικών παρουσιάσεων χρησιμοποιώντας τον Φορητό Η/Υ σας.

Για να πραγματοποιήσετε διαμόρφωση, κάντε κλικ στο εικονίδιο **Performance (Απόδοση)** μέσα στο παράθυρο Power4Gear Hybrid κατόπιν κάντε κλικ στο **Settings** (**Ρυθμίσεις)**.

#### Λειτουργία Εξοικονόμησης μπαταρίας

Αυτή η λειτουργία επεκτείνει τη ζωή της μπαταρίας του Φορητού Η/Υ σας ενώ συνδέεται στον μετασχηματιστή ρεύματος ή κατά τη λειτουργία μόνον με ισχύ της μπαταρίας.

(�)

Για να πραγματοποιήσετε διαμόρφωση, κάντε κλικ στο εικονίδιο **Battery Saving (Εξοικονόμηση μπαταρίας)** μέσα στο παράθυρο Power4Gear Hybrid κατόπιν κάντε κλικ στο **Settings (Ρυθμίσεις)**.

#### Φορτιστής USB+

Ο Φορτιστής USB+ σας δίνει τη δυνατότητα να φορτίσετε γρήγορα φορητές συσκευές μέσω της θύρας φόρτισης USB του Φορητού Η/Y ASUS σας.

Αυτή η ιδιότητα μπορεί επίσης να χρησιμοποιηθεί ακόμα κι όσο ο Φορητός Η/Υ σας βρίσκεται σε λειτουργία αναμονής, αδράνειας ή τερματισμού (σε επιλεγμένα μοντέλα).

**ΣΗΜΕΙΩΣΗ:** Ο Φορτιστής USB+ διατίθεται στη θύρα φόρτισης USB 3.0 σας με το εικονίδιο **4**.

**ΠΡΟΕΙΔΟΠΟΙΗΣΗ:** Εάν υπερθερμανθεί η συνδεδεμένη συσκευή σας, βγάλτε την αμέσως.

#### Χρησιμοποιώντας της Ρυθμίσεις Φορτιστή USB +

Οι Ρυθμίσεις του Φορτιστή USB+ σας δίνουν τη δυνατότητα να ορίσετε το όριο του Φορτιστή USB+ όταν ο Φορητός Η/Υ ASUS σας λειτουργεί με τη μπαταρία. Αυτό σας δίνει επίσης τη δυνατότητα να φορτίσετε συσκευές ενώ ο Φορητός Η/Υ βρίσκεται σε λειτουργία αναμονής, αδράνειας ή τερματισμού.

- 1. Κάντε δεξύ κλικ στο εικονίδιο Φορτιστή USB+ δίσκο της επιφάνειας εργασίας, κατόπιν, κάντε κλικ στο Ρυθμίσεις.
  - Επιλέξτε Enable USB Charger + in battery mode (Ενεργοποίηση Φορτιστή USB + σε λειτουργίας μπαταρίας).

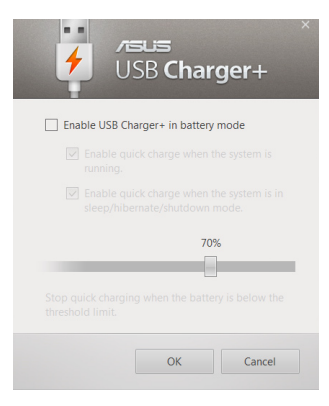

3. Επιλέξτε μία και τις δύο επιλογές φόρτισης: Enable quick charge when the system is running (Ενεργοποίηση της ταχείας φόρτισης όταν λειτουργεί το σύστημα) ή Enable quick charge when the system is in sleep/hibernate/ shutdown mode (Ενεργοποίηση ταχείας φόρτισης όταν το σύστημα βρίσκεται σε λειτουργία αναμονής/ αδράνειας/τερματισμού).

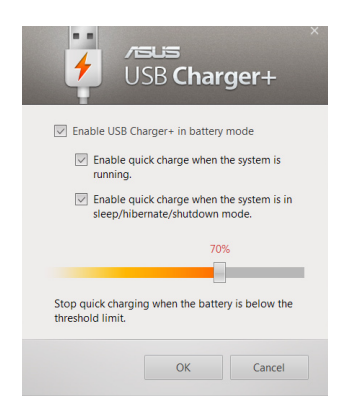

**ΣΗΜΕΙΩΣΗ:** Σε ορισμένα μοντέλα, ο Φορτιστής USB + επιλέγει αυτόματα και τις δύο επιλογές. Μπορείτε να αποεπιλέξετε αυτές τις δύο επιλογές, εάν χρειαστεί.

- Μετακινήστε το ρυθμιστικό ποσοστού προς τα αριστερά ή τα δεξιά για να ορίσετε το όριο για τη φόρτιση συσκευών.
- Κάντε κλικ στο ΟΚ για να αποθηκεύσετε τις ρυθμίσεις που έγιναν. Διαφορετικά, κάντε κλικ στο Άκυρο.

#### Στιγμιαία λειτουργία

Εξοικονομήστε την ισχύ της μπαταρίας ενώ ο Φορητός Η/Υ σας βρίσκεται σε κατάσταση βαθιάς αναμονής (Βαθιά S3) χρησιμοποιώντας τη Στιγμιαία λειτουργία.

> **ΣΗΜΕΙΩΣΗ:** Η Βαθιά S3 είναι μία τεχνολογία που σας δίνει τη δυνατότητα να εξοικονομήσετε περισσότερη ενέργεια μπαταρίας ενώ ο Φορητός Η/Y ASUS είναι σε κατάσταση αναμονής.

**ΣΗΜΑΝΤΙΚΟ!** Ο χρόνος αναμονής διαφέρει ανάλγοα με την υπολοιπόμενη χωρητικότητα της μπαταρίας του Φορητού Η/Υ σας, το μοντέλο του υπολογιστή, τη διαμόρφωση και τις συνθήκες λειτουργίας.

#### Λειτουργία Απόδοσης

Η λειτουργία απόδοσης είναι προεπιλεγμένα ενεργή στον Φορητό Η/Υ σας. Δίνει τη δυνατότητα στο σύστημα να επιστρέψει μέσα σε δύο δευτερόλεπτα στην τελευταία κατάσταση εργασίας του, ακόμα και αφού ο Φορητός Η/Υ σας έχει τεθεί στην κατάσταση βαθιάς αναμονής.

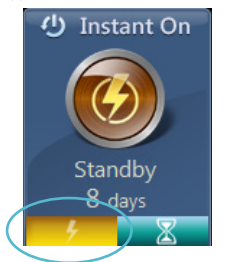

#### Λειτουργία Εξοικονόμησης μπαταρίας

Αυτή η λειτουργία καθιστά δυνατούς μεγαλύτερους χρόνους αναμονής, δίνοντας τη δυνατότητα στη μπαταρία να διαρκεί έως τριάντα (30) ημέρες ή περισσότερο. Όταν είναι ενεργοποιημένη, ο Φορητός Η/Υ επιστρέφει μέσα σε επτά δευτερόλεπτα στην τελευταία κατάσταση εργασίας του, τέσσερις ώρες αφού τεθεί στην κατάσταση βαθιάς αναμονής.

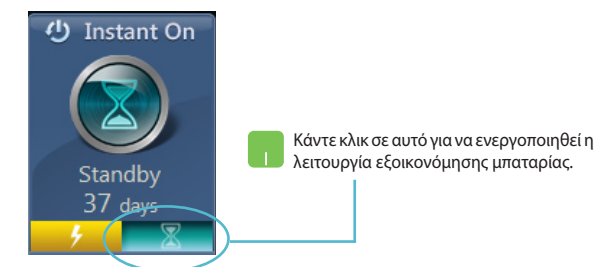

# Καταργήστε τα πάντα και εγκαταστήστε ξανά τα Windows

Η επαναφορά του Φορητού Η/Υ στις αρχικές εργοστασικές ρυθμίσεις του μπορεί να γίνει χρησιμοποιώντας την επιλογή **Remove everything** and reinstall (Καταργήστε τα πάντα και εγκαταστήστε ξανά) στις Ρυθμίσεις Η/Υ. Ανατρέξτε στα παρακάτω βήματα για να ενεργοποιηθεί αυτή η λειτουργία:

> **ΣΗΜΑΝΤΙΚΟ!** Δημιουργήστε εφεδρικά αντίγραφα για όλα τα δεδομένα σας πριν ενεργοποιήσετε αυτή την επιλογή.

> ΣΗΜΕΙΩΣΗ: Μπορεί να χρειαστεί κάποιος χρόνος για αυτή τη διαδικασία.

- Εκτελέστε τη Charm bar (Γραμμή θελγήτρων).
  - Κάντε κλικ στο Settings (Ρυθμίσεις)> Change PC Settings (Αλλαγή ρυθμίσεων Η/Υ) >General (Γενικά).
  - Κυληθείτε προς τα κάτω για να προβληθεί η επιλογή Remove everything and reinstall Windows (Καταργήστε τα πάντα και εγκαταστήστε ξανά τα Windows). Με αυτή την επιλογή, κάντε κλικ στο Get Started (Έναρξη).

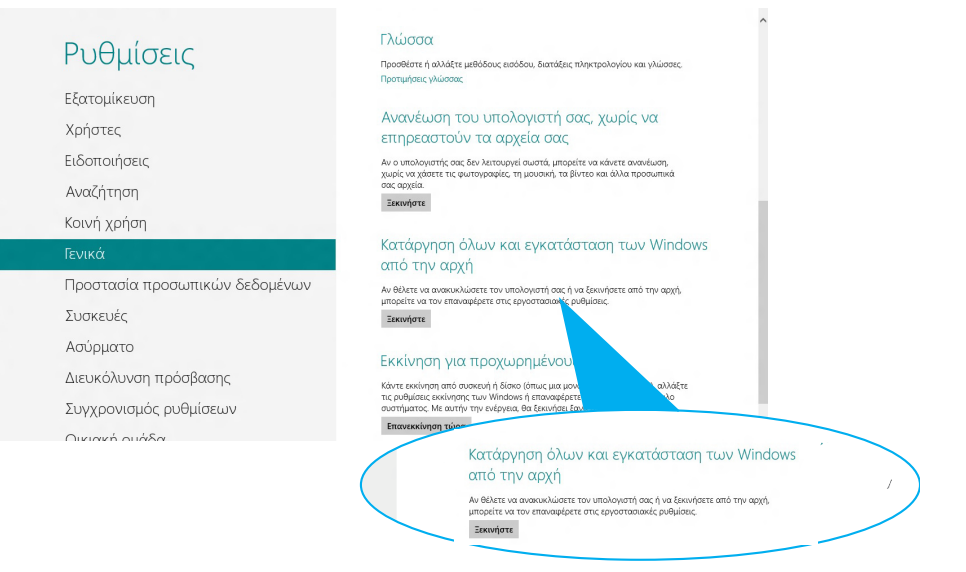

 Ακολουθήστε τις οδηγίες που εμφανίζονται στην οθόνη για να ολοκληρώσετε τη διαδικασία εγκατάστασης ξανά και επαναφοράς.

# Τερματισμός του Φορητού Η/Υ σας

Ο τερματισμός του Φορητού Η/Υ σας μπορεί να γίνει στην οθόνη Έναρξη ή από την εφαρμογή της επιφάνειας εργασίας.

- 1. Εκτελέστε τη Charm bar (Γραμμή θελγήτρων).
  - Κάντε κλικ στο Settings (Ρυθμίσεις)> Power (Ισχύς)> Shutdown (Τερματισμός).

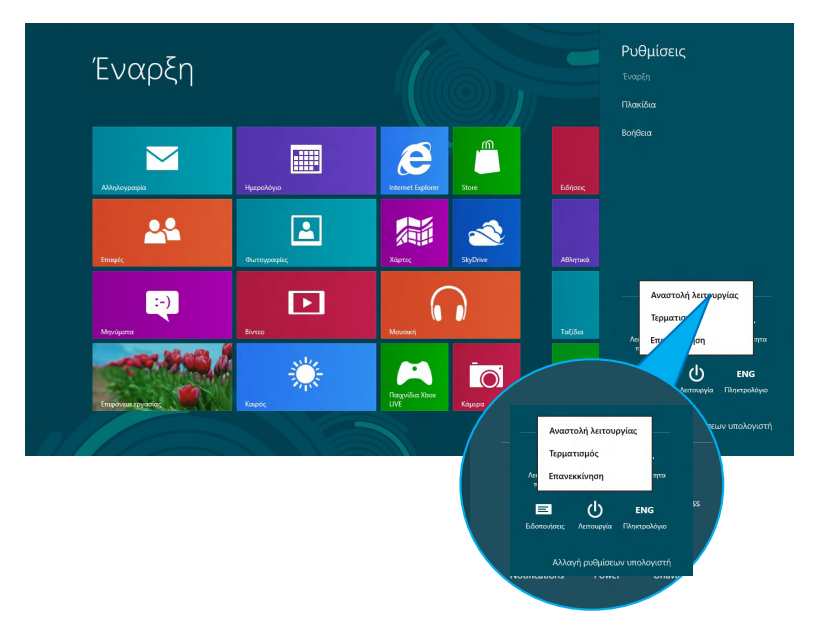

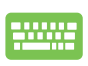

Για τερματισμό από την εφαρμογή της επιφάνειας εργασίας, πατήστε *alt* + *f4* για να ξεκινήσει το παράθυρο τερματισμού.

Επιλέξτε **Shut Down (Τερματισμός)** από την πτυσσόμενη λίστα και κατόπιν κάντε κλικ στο **ΟΚ**.

|   | Mindows 8                                                 |
|---|-----------------------------------------------------------|
|   | <u>Ι</u> ιθέλετε να κάνει ο υπολογιστής:                  |
| - | Τερματισμός                                               |
|   | Κλείνει όλες τις εφαρμονές και τερματίζει τον υπολονιστή. |

۲

30